Step 2: Enter package information.

Weight: Enter the weight of the package.

| · ··          | ກວ່ຽວມີກະເກຊູລກວະແeiere | gees I      | 18-11-            |              |          |
|---------------|-------------------------|-------------|-------------------|--------------|----------|
| da            |                         | <u>or .</u> |                   | ny Cada      |          |
| Q             |                         | Q           |                   | Q            |          |
|               | Shinner Beference       | Ref         | erence 1          |              | aranna 2 |
| Paskag        | ge. Internetioned Rai   | uma: "atony |                   | ີ ມາສະລີກຜູ້ |          |
| TEIGH         | w h                     |             |                   | V Ib         | OZ W     |
| Shipping Note |                         |             | -Content Descript | SP CIAL SP ( | M C 3    |

## Step 3: Select shipping service

o '# 'o 'h 'u V 'k button in the bottom right corner to see the price.

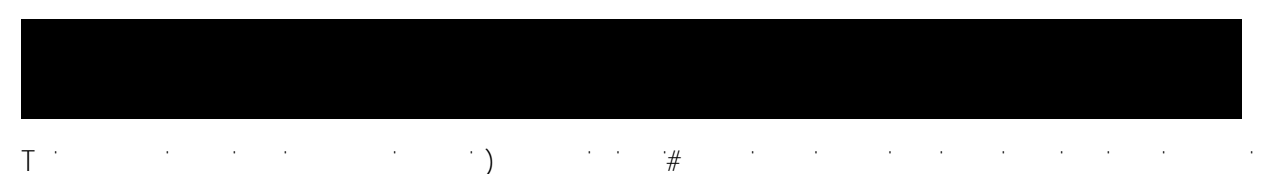

in the bottom right corner. This will give you a list of available services sorted by price. Select the service you would like to use.

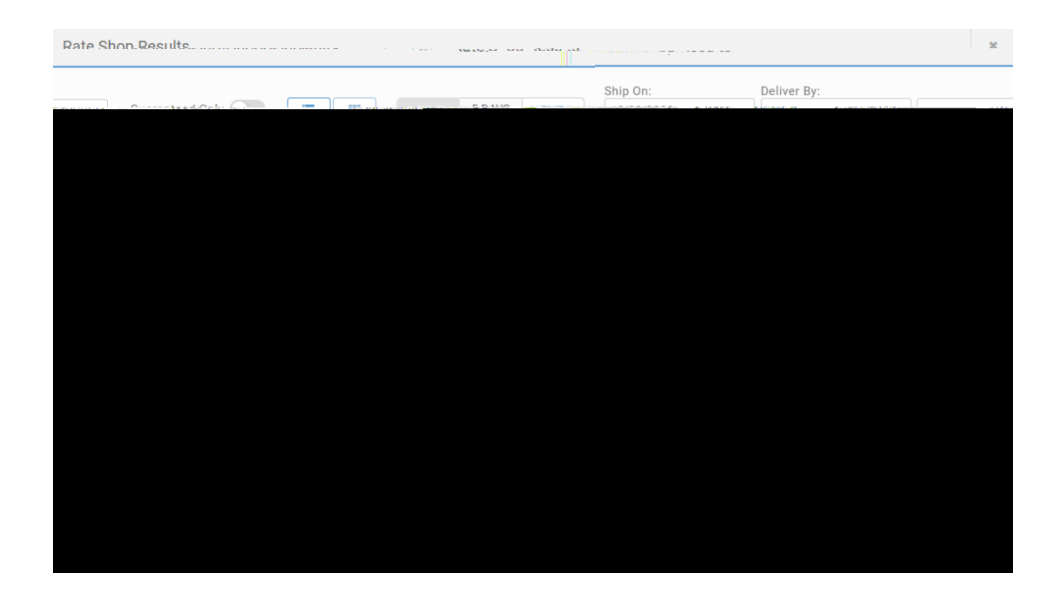

## Step 4: Print label

Click the print button in the bottom right corner. If the button is not green, you are missing some required information.

@ k # k k # k package and send to the Mail Center to finish processing.